# **3 Installation of ThinManager**

# 3.1 Standard ThinManager Installation

## 3.1.1 Windows Server 2003

Note: The installation of the latest Microsoft .NET Framework may require a restart.

ThinManager can be installed on a Windows server or a workstation (NT 4.0 SP5 and later). On Microsoft Windows 2003/ 2008 Servers, software needs to be added in the **Install Mode** through the **Control Panel > Add/Remove Programs**. Failure to use the Install Mode can prevent an application from working properly.

Select *Start > Settings > Control Panel > Add/Remove Programs* to open the Add/Remove Programs dialog box.

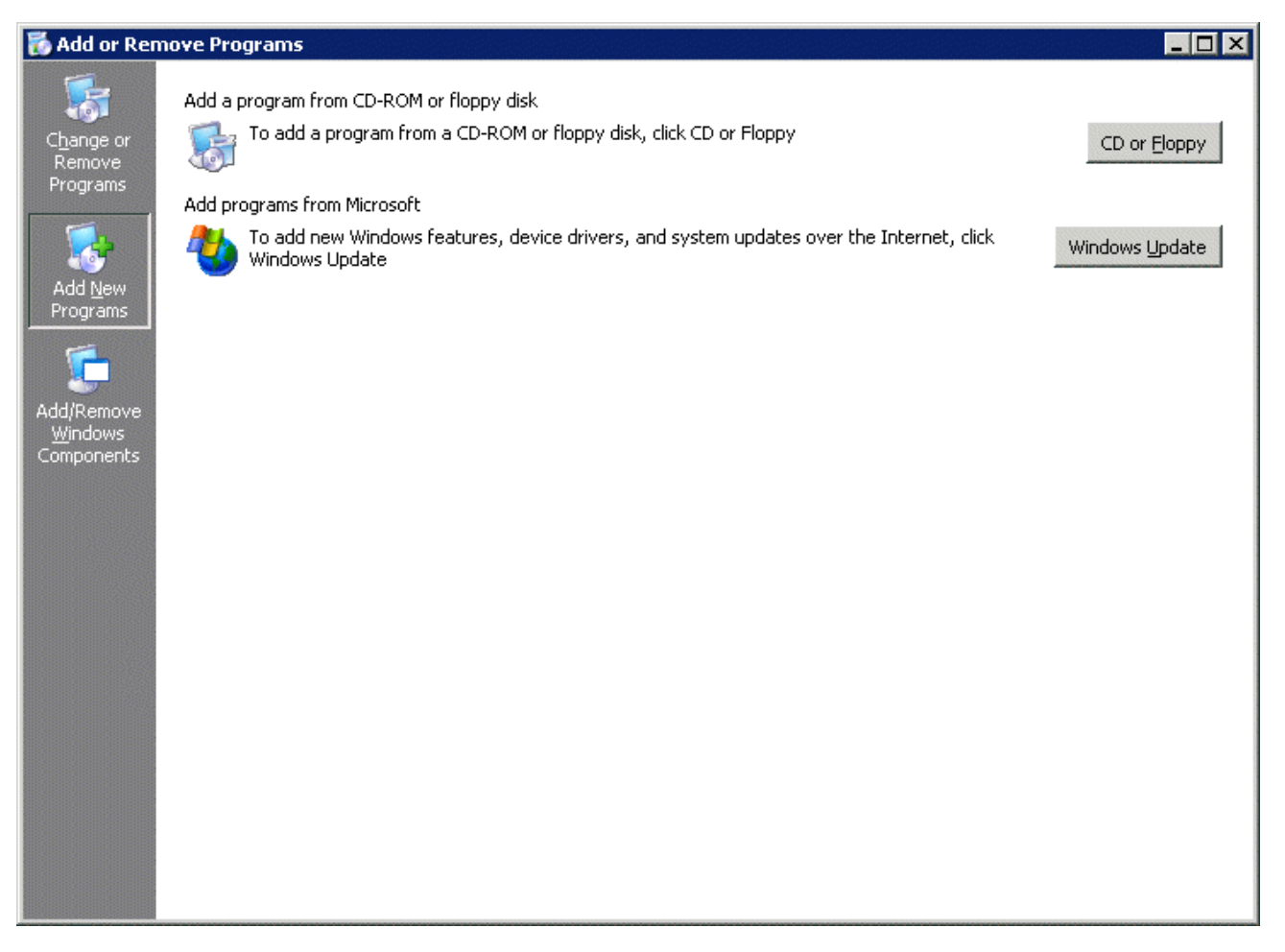

Add/Remove Programs

Select the *CD or Floppy* button on the Add/Remove Programs Properties dialog box to open the Installation wizard. The wizard will prompt for the insertion of the ThinManager CD. When the CD is inserted, the wizard will ask for the path to the setup program.

| Browse                                                           |                    |                |   |     |     | ? ×          |
|------------------------------------------------------------------|--------------------|----------------|---|-----|-----|--------------|
| Look jn:                                                         | 💫 ThinManager I    | F:)            | • | 3 🦻 | ⊳ 🖽 |              |
| My Recent<br>Documents<br>Desktop<br>My Documents<br>My Computer | Documentation      | r ActiveX      |   |     |     |              |
| My Network<br>Places                                             | File <u>n</u> ame: |                |   |     | •   | <u>O</u> pen |
|                                                                  | Files of type:     | Setup Programs |   |     | •   | Cancel       |

Install CD File System

The ThinManager CD has 4 folders.

- **Documentation** This folder contains a copy of this documentation in \*.pdf format.
- **Terminal ActiveX** This folder contains the Terminal Monitor ActiveX and companion documentation. See TermMon ActiveX Control for details.
- **ThinManager** This folder contains the ThinManager setup program.
- **WinTMC** This folder contains the WinTMC setup program. See WinTMC Installation for details.

Browse to the **setup.exe** file in the ThinManager folder to install ThinManager.

| Run Installation Program |                                                                                                    | × |
|--------------------------|----------------------------------------------------------------------------------------------------|---|
|                          | If this is the correct installation program, click Finish. To<br>start the automatic search again, click Back. To manually<br>search for the installation program, click Browse. |   |
|                          | Open:                                                                                                    |   |
|                          | "F:\ThinManager \setup.exe" Browse                                                                                                    |   |
|                          | < <u>B</u> ack Finish Cancel                                                                                                    |   |

Run Installation Program Window

Once the ThinManager setup program is selected, select *Next* to continue the installation.

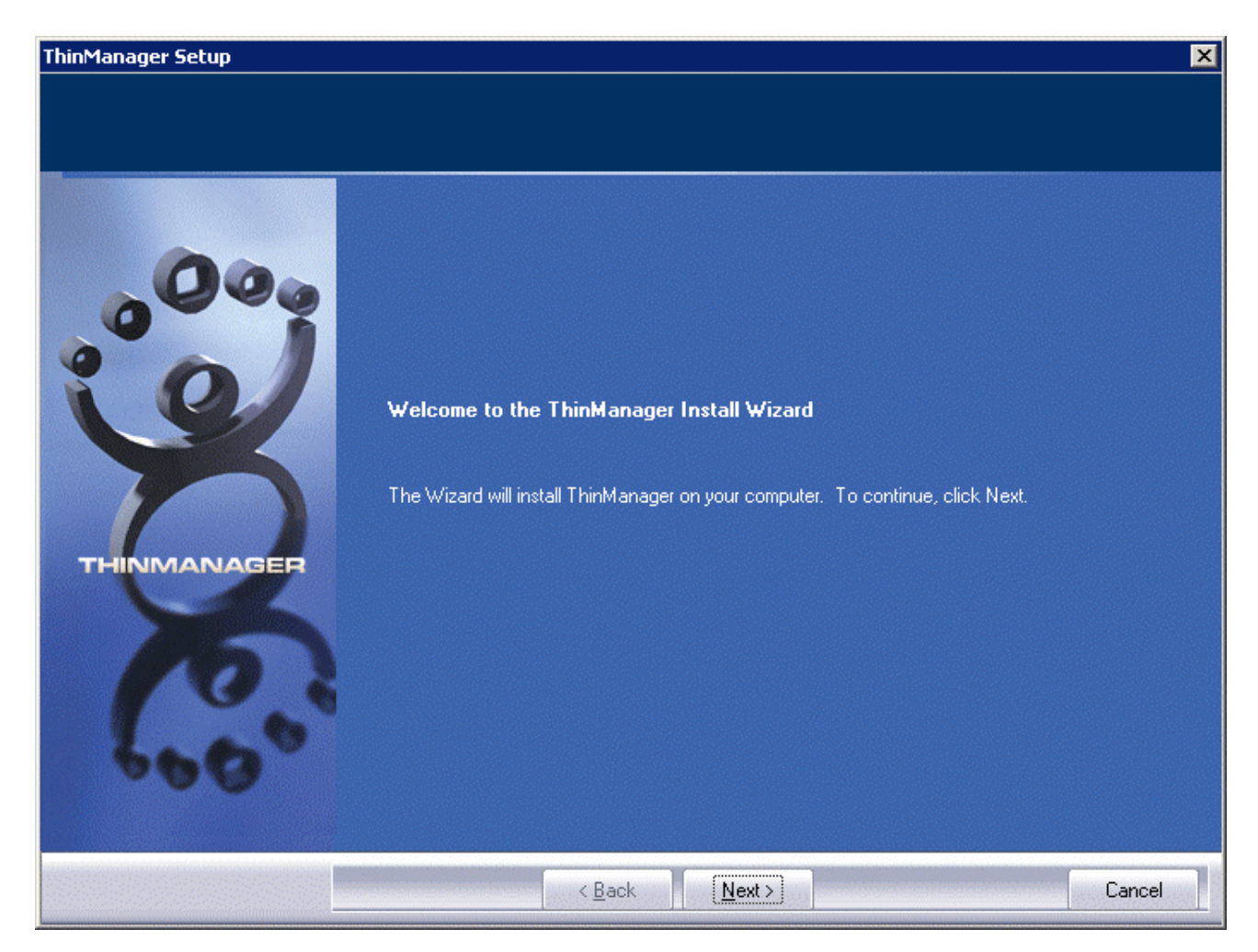

ThinManager Setup Wizard

The ThinManager Setup Wizard will lead the user through the installation process. Select *Next* to continue.

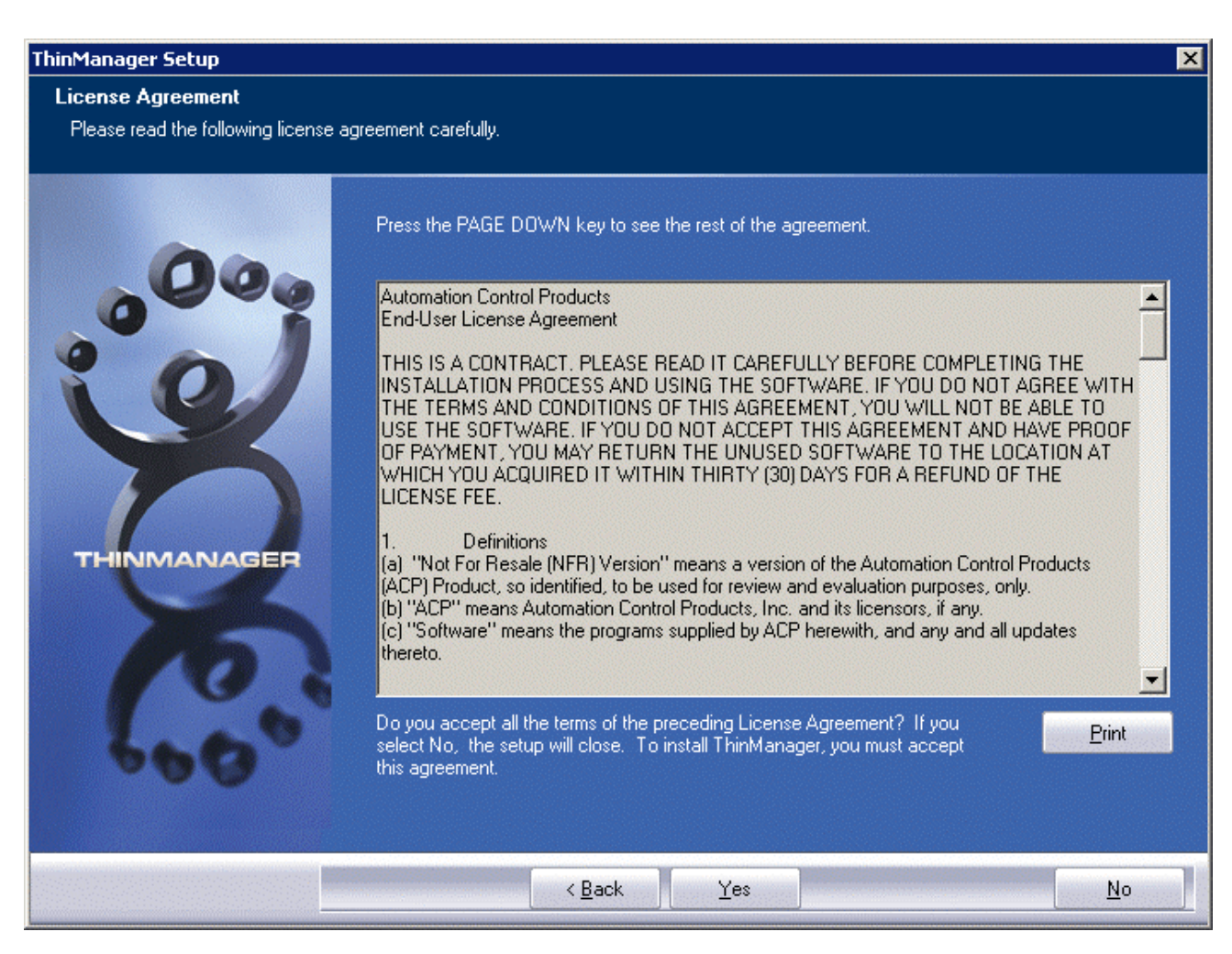

End-User Licensing Agreement

Read the End-User Licensing Agreement (EULA). If you agree to the conditions, select Yes to continue.

| ThinManager Setup |                                                                                                  |                   | ×                  |
|-------------------|--------------------------------------------------------------------------------------------------|-------------------|--------------------|
| Applications      |                                                                                                  |                   |                    |
|                   | Select Application(s) to Install                                                                 |                   |                    |
|                   | <ul> <li>✓ ThinManager</li> <li>✓ ThinServer Install</li> <li>✓ ThinManager Utilities</li> </ul> |                   | ОК<br>ОК<br>ОК     |
|                   | Destination Folder<br>D:\\Automation Control Proc                                                | ducts\ThinManager | B <u>r</u> owse    |
|                   | Space Required on D:<br>Space Available on D:                                                    | 0 K<br>4712932 K  | Disk <u>S</u> pace |
| InstallShield     | < <u>B</u> ack                                                                                   | <u>N</u> ext >    | Cancel             |

Application Selection

The installation wizard will display the components of the ThinManager installation. Although ThinManager appears to be a seamless program, it has two major components and utilities.

- **ThinManager** is the graphic user interface. It is installed to view and control the program.
- **ThinServer** is the engine that drives the program. It is a vital component that needs to be installed with ThinManager to allow thin clients to boot and be configured. ThinServer is the component that requires licensing. It is separated from ThinManager in the installation to allow additional instances of ThinManager to be installed for remote administration.
- **ThinManager Utilities** includes tools like the touch screen calibration program. These utilities need to be installed on every terminal server that have clients with touch screens connected to them.

**Note:** If touch screens are being used with thin clients, the **ThinManager Utilities** program needs installed on every terminal server to provide the **Calibrate Touch** program for connected thin clients.

The **Browse** button will allow the user to change the path to the folder where ThinManager will be installed.

Check the desired components and select Next.

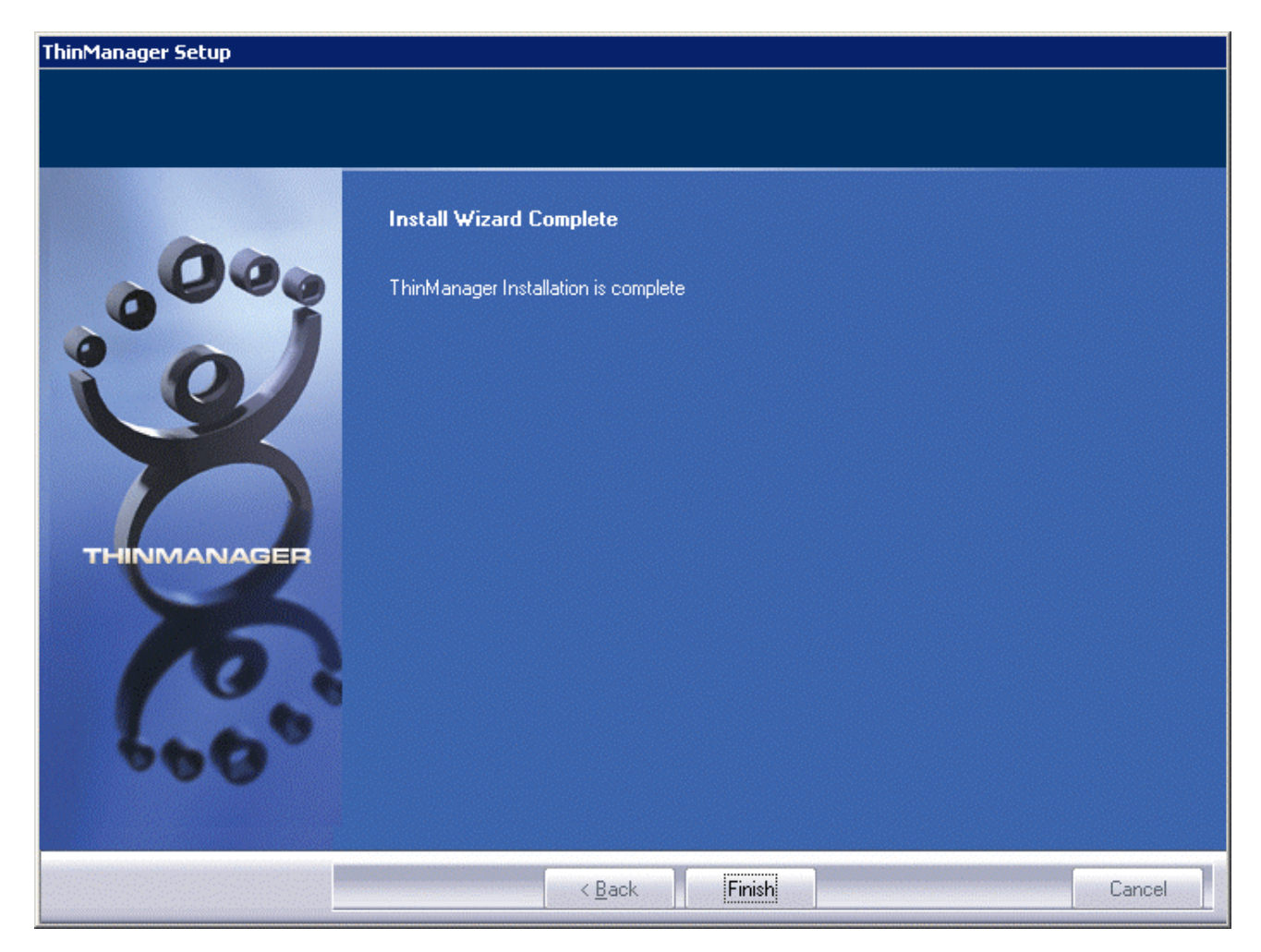

Installation Wizard Completion

When the wizard has finished select the *Finish* button.

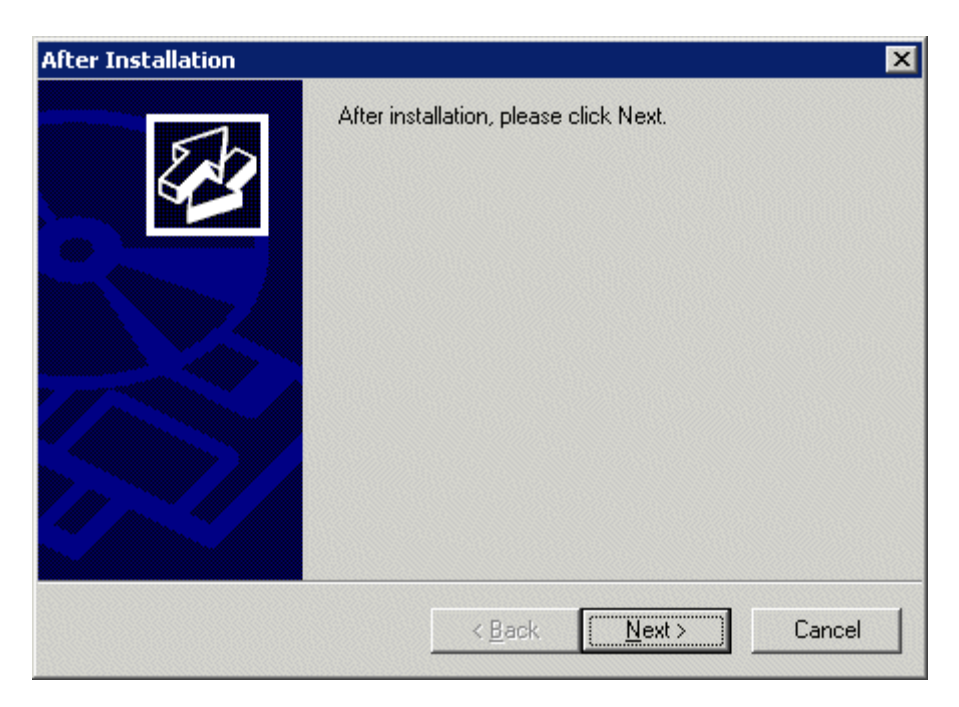

After Installation Dialog

After the ThinManager Setup wizard has finished, one needs to complete the installation through the Microsoft dialog boxes.

#### Select Next to continue.

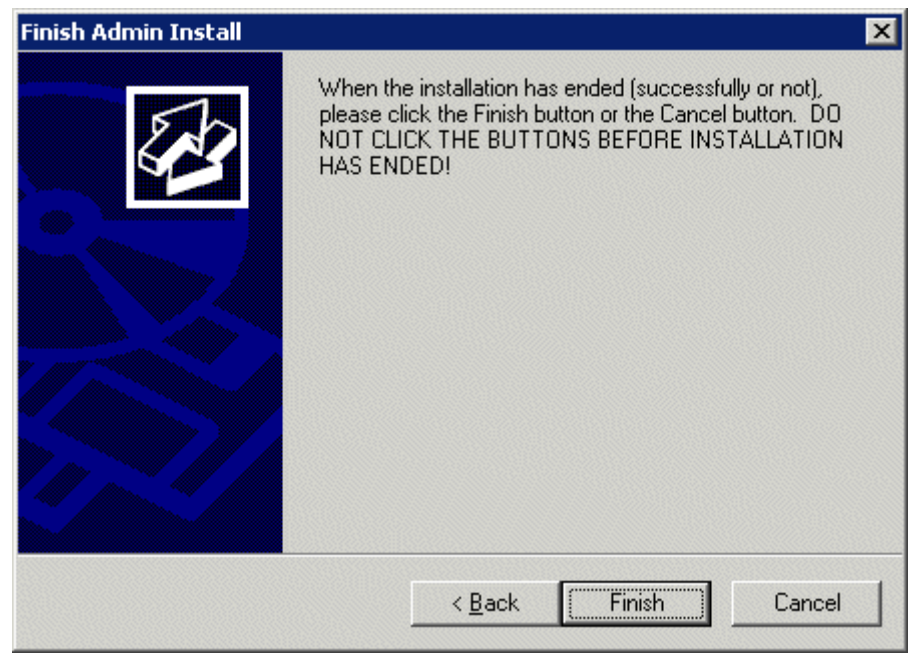

Finish Installation

Select Finish to complete the installation.

ThinManager now needs licenses installed. See Licensing ThinManager for details.

## 3.1.2 Windows Server 2008

Note: The installation of the latest Microsoft .NET Framework may require a restart.

It is a common practice to install ThinManager on a terminal server but ThinManager is independent of terminal services and doesn't need to be installed on a terminal server.

Applications on terminal servers need to be installed in the **Install Mode**. Open the Control Panel and click on the **Install Application on Terminal Server** icon to start the installation wizard.

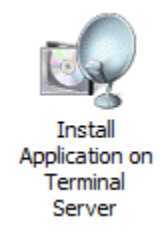

Figure 1 - Install Application on Terminal Server Icon

Once the wizard begins navigate to the ThinManager **setup.exe** program and continue with the wizard as described in Licensing ThinManager. ThinManager will install a 32-bit version on 32-bit operating systems and a 64-bit version on 64-bit operating systems.

The Install Mode can also be entered by typing **change user** /**install** at a command prompt. You can then run the **setup.exe** to install ThinManager.

Type **change user** /**execute** when finished installing to leave the Install Mode.

See Allow Inbound Traffic to Firewall for details on configuring the 2008 server to allow connections.

## **3.2 WinTMC Installation**

The WinTMC program is a terminal client that is installed on a PC. When the WinTMC client is run it connects to a ThinManager Server, receives its configuration, and then connects to a terminal server and launches a session. The session is then displayed in the WinTMC client as a window or as a full screen, bringing terminal server computing to PCs.

Note: Do not install WinTMC on a ThinManager Server. The two programs will compete over the 2031 port.

The WinTMC client needs to be installed on each PC that it is run on.

**Note:** Although PCs don't have as strict a requirement as terminal servers; it is a good idea to install the WinTMC client using the Add and Remove Programs feature.

The ThinManager Install CD contains the installation for the ThinManager program and the WinTMC client. To install the WinTMC client on a PC select *Start > Settings > Control Panel > Add/Remove Programs* to open the **Add/Remove Programs** dialog box.

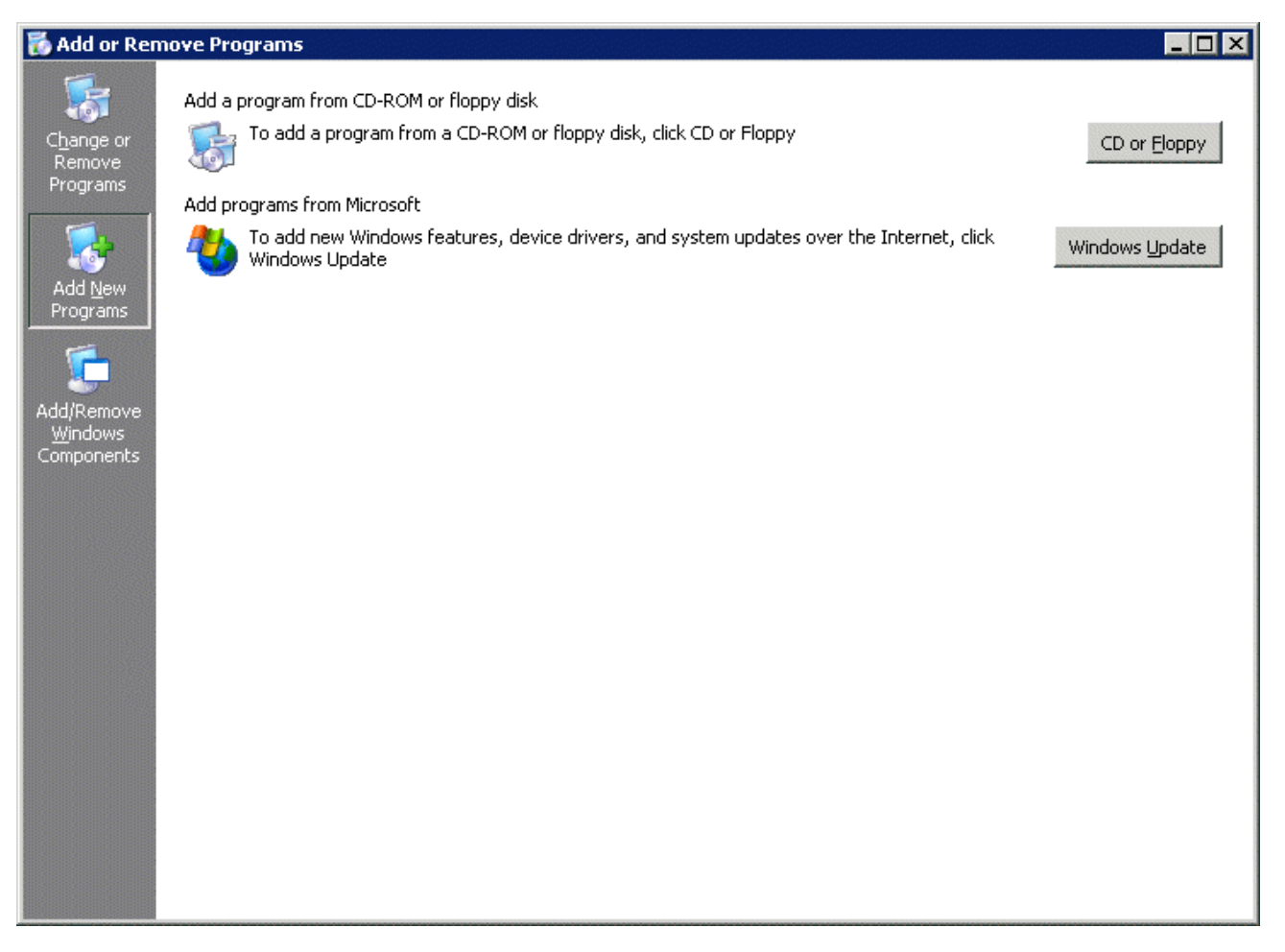

Add/Remove Programs

Select the *CD or Floppy* button on the Add/Remove Programs Properties dialog box to open the Installation wizard. The wizard will prompt for the insertion of the ThinManager CD. When the CD is inserted, the wizard will ask for the path to the setup program.

| Browse                                                           |                         |                 |   |     |       | ? ×          |
|------------------------------------------------------------------|-------------------------|-----------------|---|-----|-------|--------------|
| Look jn:                                                         | 🛅 WinTMC                |                 | - | 3 🤣 | • 🖽 🔊 |              |
| My Recent<br>Documents<br>Desktop<br>My Documents<br>My Computer | Documentation           | n<br>or ActiveX |   |     |       |              |
| My Network                                                       | ,<br>File <u>n</u> ame: |                 |   |     | •     | <u>O</u> pen |
|                                                                  | Files of <u>type</u> :  | Setup Programs  |   |     | •     | Cancel       |

Install CD File System

The ThinManager CD has 4 folders.

- **Documentation** This folder contains a copy of this documentation in \*.pdf format.
- **Terminal ActiveX** This folder contains the Terminal Monitor ActiveX and companion documentation. See TermMon ActiveX Control for details.
- **ThinManager** This folder contains the ThinManager setup program.
- WinTMC This folder contains the WinTMC setup program.

Browse to the **setup.exe** file in the WinTMC folder to install the WinTMC client.

| Run Installation Program | x X                                                                                                    |
|--------------------------|----------------------------------------------------------------------------------------------------|
|                          | If this is the correct installation program, click Next. To start<br>the automatic search again, click Back. To manually<br>search for the installation program, click Next. |
|                          | Open:<br>tandard\CD Install\WinTMC\setup.exe' Browse                                                                                                    |
|                          | < <u>B</u> ack <u>N</u> ext > Cancel                                                                                                    |

Run Installation Program Window

Once the WinTMC setup program is selected, click the *Next* button to continue with the install.

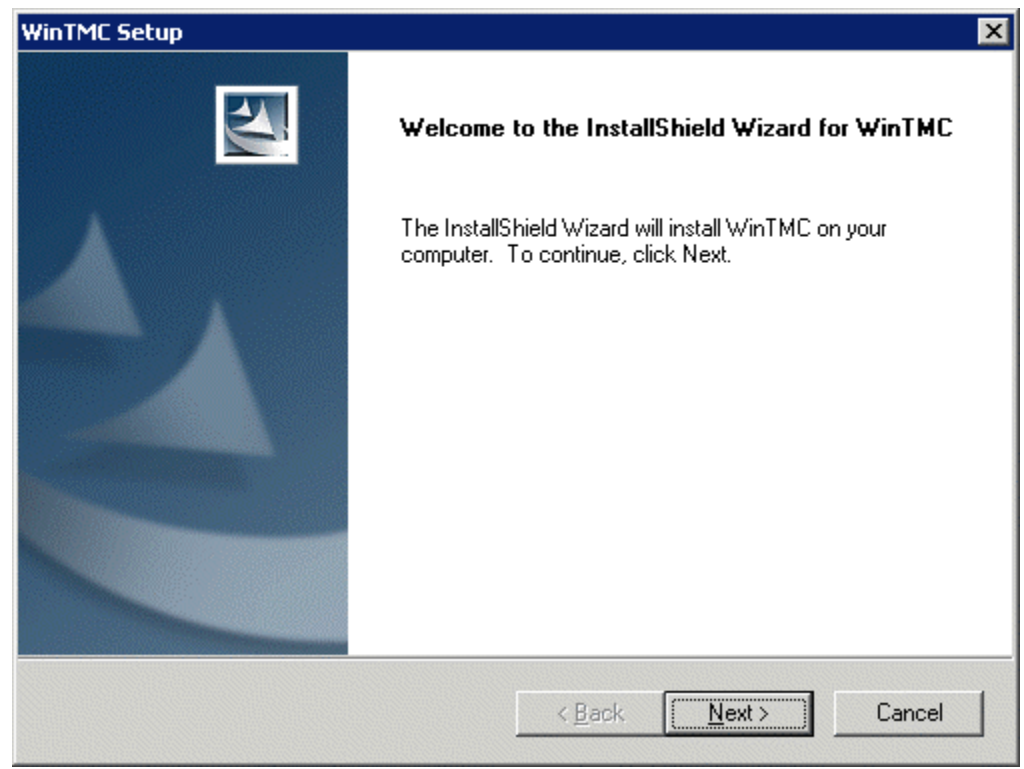

WinTMC Setup Wizard

The WinTMC Setup wizard will launch. Select *Next* to continue.

| WinTMC Setup                                                                                                    | × |
|----------------------------------------------------------------------------------------------------|---|
| License Agreement Please read the following license agreement carefully.                                                                                                    |   |
| Press the PAGE DOWN key to see the rest of the agreement.                                                                                                    |   |
| Automation Control Products<br>End-User License Agreement<br>THIS IS A CONTRACT. PLEASE READ IT CAREFULLY BEFORE COMPLETING THE<br>INSTALLATION PROCESS AND USING THE SOFTWARE. IF YOU DO NOT AGREE<br>WITH THE TERMS AND CONDITIONS OF THIS AGREEMENT, YOU WILL NOT BE<br>ABLE TO USE THE SOFTWARE. IF YOU DO NOT ACCEPT THIS AGREEMENT AND<br>HAVE PROOF OF PAYMENT, YOU MAY RETURN THE UNUSED SOFTWARE TO<br>THE LOCATION AT WHICH YOU ACQUIRED IT WITHIN THIRTY (30) DAYS FOR A<br>REFUND OF THE LICENSE FEE. |   |
| Do you accept all the terms of the preceding License Agreement? If you select No, the setup will close. To install WinTMC, you must accept this agreement.         InstallShield         < Back                                                                                                    |   |

License Agreement

Read the End-User License Agreement (EULA). If you agree with the conditions select Yes to continue.

| WinTMC Setup                                                              |                                                                                                    | × |
|---------------------------------------------------------------------------|----------------------------------------------------------------------------------------------------|---|
| Choose Destination Location                                               | and the second second se |   |
| Select folder where setup will install files.                             |                                                                                                    |   |
| Setup will install WinTMC in the following folder.                        |                                                                                                    |   |
| To install to this folder, click Next. To install to a<br>another folder. | different folder, click Browse and select                                                                                                    |   |
|                                                                           |                                                                                                    |   |
|                                                                           |                                                                                                    |   |
|                                                                           |                                                                                                    |   |
| C Destination Folder                                                      |                                                                                                    |   |
| D:\\Automation Control Products\WinTMC                                    | Browse                                                                                                    |   |
| InstallShield                                                             |                                                                                                    |   |
|                                                                           | < <u>B</u> ack <u>Next&gt;</u> Cancel                                                                                                    |   |
| -                                                                         |                                                                                                    |   |

Choose Destination Location

The *Browse* button will allow the user to change the path to the folder where the WinTMC client will be installed.

Select Next to continue.

| WinTMC Setup                                   |                    |                   | ×                |
|------------------------------------------------|--------------------|-------------------|------------------|
| Select Features                                |                    |                   |                  |
| Select the features setup will install.        |                    |                   |                  |
| Select the features you want to install, and o | deselect the featu | ures you do not w | vant to install. |
| WinTMC                                         | 0 K                | Description       |                  |
| ✓ WinTMC Shadow Service                        | 0K                 |                   | Change           |
| I<br>Space Required on D:                      | 0 K                |                   | onlange          |
| Space Available on D:<br>InstallShield         | 4717360 K          |                   |                  |
|                                                | < <u>B</u> ack     | <u>N</u> ext >    | Cancel           |

Feature Selection

The WinTMC installation program has two options.

- **WinTMC** This is the client application that needs to be installed to use the client.
- **WinTMC Shadow Service** This optional program allows the PC to be shadowed from within ThinManager by authorized users.

**Note:** The WinTMC Shadow Service will function even when the WinTMC isn't active.

Select the *Next* button to continue with the WinTMC installation.

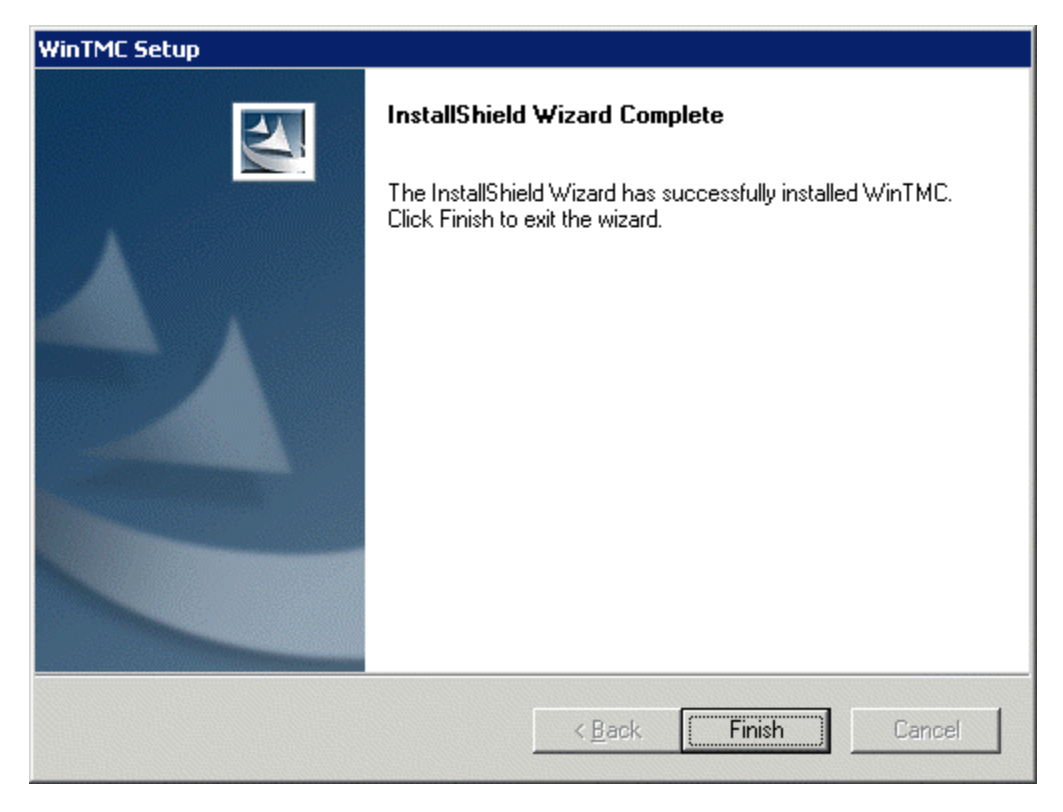

WinTMC Installation Completion

When the wizard has finished select the *Finish* button.

| After Installation |                                        | ×      |
|--------------------|----------------------------------------|--------|
|                    | After installation, please click Next. |        |
|                    | < <u>B</u> ack <u>Next</u> >           | Cancel |

After Installation Dialog

After the WinTMC setup wizard has finished, one needs to complete the installation through the Microsoft dialog boxes.

Select Next to continue.

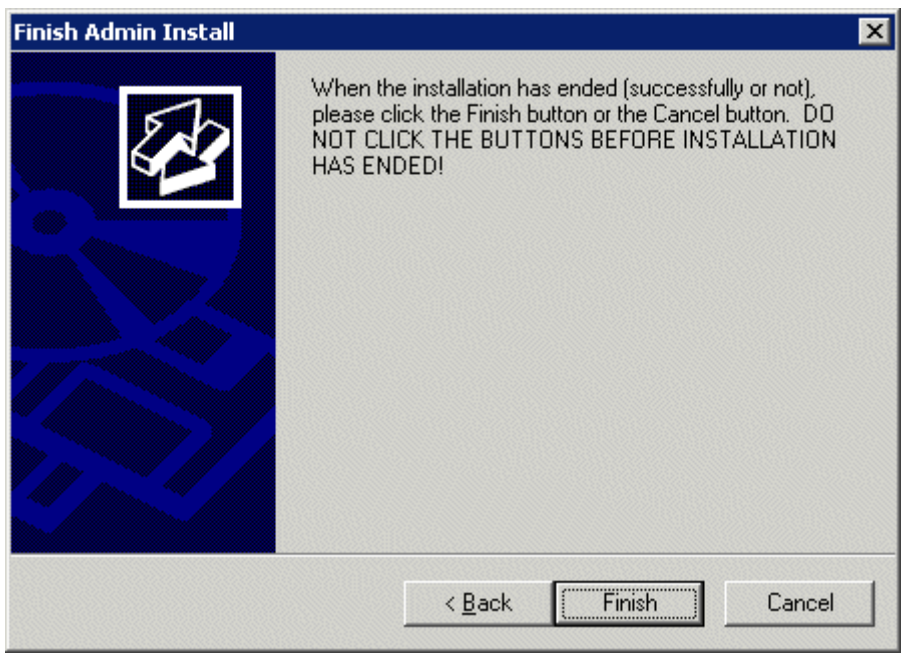

Finish Installation

Select *Finish* to complete the installation.